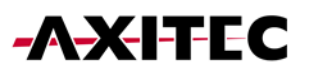

# Wi-Fi-Portal Einrichtung für Batteriespeicher

AXIstorage Li SV1 & AXIstorage Li SV2

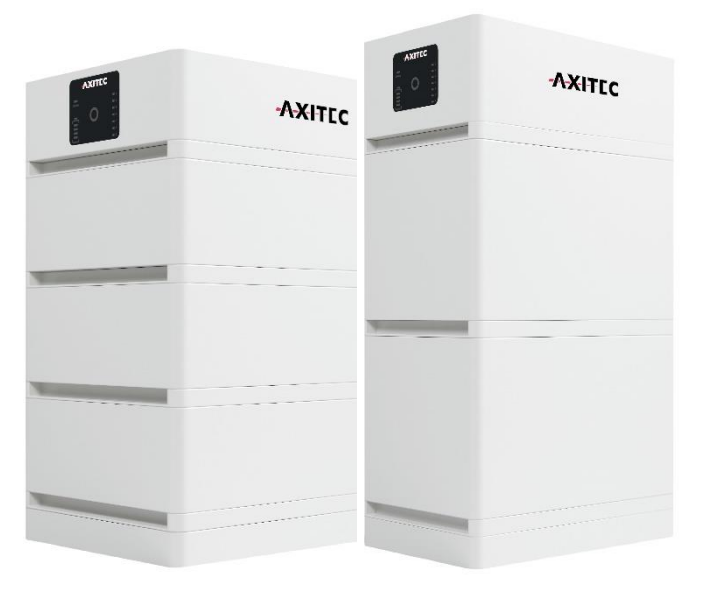

1

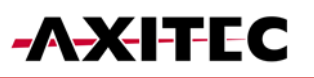

## Inhalt

| 1. | Installation Applikation für mobile Endgeräte Installateur     |
|----|----------------------------------------------------------------|
| 2. | Installation Applikation für mobile Endgeräte Anlagenbesitzer4 |
| 3. | Einrichtung Ihrer Anlage5                                      |
| 4. | Hinzufügen eines Datenloggers5                                 |
| 5. | Zugriff für Installateur autorisieren7                         |
| 6. | Weitere Infos:7                                                |

## 1. Installation Applikation für Installateure

1. Laden Sie sich die Applikation Solarman Business auf ihr mobiles Endgerät aus ihrem App Store herunter.

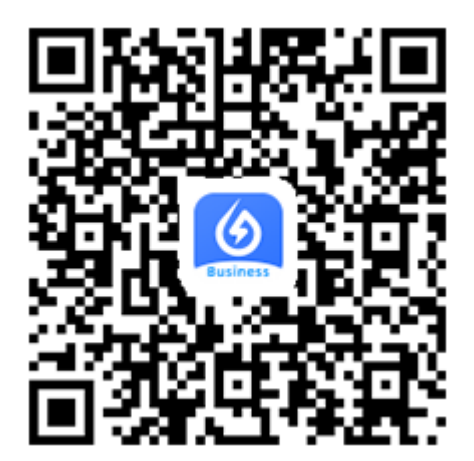

| $(\mathfrak{S})$                                                                           | SOLARM<br>IGEN Tech Co                                  | AN Business                                                 |
|--------------------------------------------------------------------------------------------|---------------------------------------------------------|-------------------------------------------------------------|
| Business                                                                                   | ÖFFNEN                                                  | Ċ                                                           |
| ALTER                                                                                      | KATEGORIE                                               | ENTWICKLER                                                  |
| 4+                                                                                         |                                                         |                                                             |
| Jahre                                                                                      | Dienstprogramme                                         | IGEN Tech Co., Ltd.                                         |
| Neue Funk                                                                                  | tionen                                                  | Versionsverlauf                                             |
| Version 1.9.2                                                                              |                                                         | Vor 3 W.                                                    |
|                                                                                            |                                                         |                                                             |
| 1. Fixed some b<br>2. Optimized so                                                         | ugs<br>ome details experio                              | ence                                                        |
| 1. Fixed some b<br>2. Optimized sc<br>Vorschau                                             | ugs<br>ome details experio                              | ence                                                        |
| 1. Fixed some b<br>2. Optimized so<br>Vorschau<br>Custom Di                                | ugs<br>ome details experio<br>isplay까                   | ence<br>Get Online Qu                                       |
| 1. Fixed some b<br>2. Optimized so<br>Vorschau<br>Custom Di<br>More customiz<br>dashboard. | ugs<br>me details experi<br>isplay                      | Get Online Qu<br>See the added devir<br>fastest 10 seconds  |
| 1. Fixed some b<br>2. Optimized so<br>Vorschau<br>Custom Di<br>More customiz<br>dashboard. | ugs<br>me details experie<br>isplay is<br>able list and | Get Online Qu<br>See the added devi<br>fastest 10 seconds.  |
| 1. Fixed some b<br>2. Optimized so<br>Vorschau<br>Custom D<br>More customiz<br>dashboard.  | ugs<br>me details experie<br>isplay is<br>able list and | Get Online Qu<br>See the added devil<br>fastest 10 seconds. |
| 1. Fixed some b<br>2. Optimized so<br>Vorschau<br>Custom Di<br>More customiz<br>dashboard. | isplay                                                  | Cet Online Qu<br>See the added devia<br>fastest 10 seconds. |
| 1. Fixed some b<br>2. Optimized sc<br>Vorschau<br>Custom D<br>More customiz<br>dashboard.  | isplay                                                  | Cet Online Que<br>See the added devi<br>fastest 10 seconds. |

2. Anmeldung und Login erfolgt analog zur Solarman Smart App, folgen Sie den unten beschriebenen Schritten. Im Zuge der Anmeldung müssen Sie zusätzlich ein Firmenkonto erstellen.

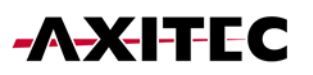

### 2. Installation Applikation für Anlagenbesitzer

1. Laden Sie sich die Applikation Solarman Smart auf ihr mobiles Endgerät aus ihrem App Store herunter.

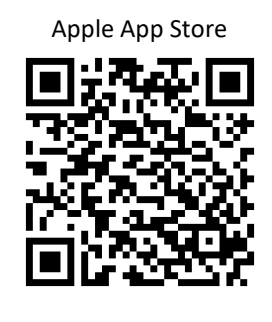

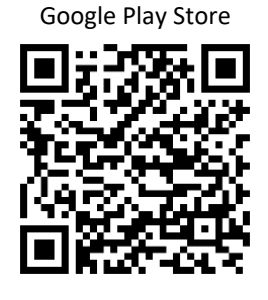

Ľ

| Smart                                                |                                          | Û                                                                                                    |
|------------------------------------------------------|------------------------------------------|----------------------------------------------------------------------------------------------------|
| BEWERTUNGEN                                          | ALTER                                    | KATEGORIE                                                                                                    |
| 3,9                                                  | 4+                                       | Ħ                                                                                                    |
| ****                                                 | Jahre                                    | Dienstprogramme                                                                                                    |
| e- Calver<br>Hari Unie Statie ca<br>Dar Guto Yaw Taa |                                          |                                                                                                    |
|                                                      | an an an an an an an an an an an an an a | Constant and Annual Constant and Annual Const                                                                                                    |
|                                                      | and and and and and and and and and and  | e deservations de la constante de la constante de la constante de la constante de la constante de la constante<br>la constante de la constante de la constante de la constante de la constante de la constante de la constante de<br>la constante de la constante de la constante de la constante de la constante de la constante de la constante de<br>la constante de la constante de la constante de la constante de la constante de la constante de la constante de<br>la constante de la constante de la<br>Constante de la constante de la constante de la constante de la constante de la constante de la constante de la constante de la constante de la constante de la constante de la constante de la constante de la constante de la constante d |

2. Registrieren Sie sich über ihre E-Mail-Adresse oder ihre Handynummer. Klicken Sie nach Eingabe Ihrer Daten auf "Senden". Nun bekommen sie ein Code zugeschickt, den sie an dieser Stelle zur Verifizierung eintragen.

| E-Mail Rufnummer Benutzername                           | E-Mail               |                     |
|---------------------------------------------------------|----------------------|---------------------|
| Estai                                                   | E-Mail               |                     |
| E-Mail                                                  | Überprüfungscode     |                     |
| Passwort                                                | Überprüfungscode     | Sen                 |
| Passwort 😽                                              |                      |                     |
|                                                         | Passwort             |                     |
| Finlongen                                               | Passwort             |                     |
| Registrieren Sie ein neues Konto Passwort vergessen?    |                      |                     |
| Redistrieren ole ein Henes konto - Egsakort Aerdessent. |                      |                     |
|                                                         | Fried                | liet                |
|                                                         |                      | 191                 |
|                                                         | Lich habe gelesen um | d<br>undDatenschutz |

3. Nun können Sie sich mit den von Ihnen vergebenen Kontodaten einloggen.

## 3. Einrichtung Ihrer Anlage

- 1. Über "Jetzt hinzufügen" legen Sie eine neue Anlage an.
- 2. Folgen Sie der App durch die einzelnen Schritte der Einrichtung, bis Sie die Anlage erstellt haben.

| Meine Anlagen    | $^+$ | Standort der Anlage<br>bestätigen                                       | < De                       | etails zu Anlagen                                                | Erstellt                                                                                                    |
|------------------|------|-------------------------------------------------------------------------|----------------------------|------------------------------------------------------------------|----------------------------------------------------------------------------------------------------|
|                  |      | Q Bitte Adresse der Anlage eingeben                                     | Grundlegende Inf           | formationen                                                      |                                                                                                    |
|                  |      | Rebmann                                                                 | Name der Anlag             | en Benennen Sie Ihre Anlage                                      |                                                                                                    |
| •                |      |                                                                         | Zeitzone                   | (UTC+02:00)<br>Amsterdam,Berlin,Bern,Rom ><br>e,Stockholm,Vienna |                                                                                                    |
| 111              |      |                                                                         | System-Infos               |                                                                  | Erstellt                                                                                                    |
| Keine Anlagen    |      | Otto-Ulternhal-Stit                                                     | Anlagentyp                 | Häusliches Dach                                                  | Fahren Sie mit den folgenden Schritten fort                                                                              |
| Jetzt hinzufügen |      | rafie                                                                   | Systemtyp                  | Bitte auswählen >                                                | 블 Logger hinzufügen Zum Hinzufügen                                                                                       |
|                  |      | 4. +                                                                    | Installierte Kapa<br>(kWp) | zität Bitte eingeben                                             | Der Logger kann die Daten der zugehörigen Geräte<br>in der Anlage erfassen und auf die Solarman-<br>Plattform hochladen. |
|                  |      | - "M.S                                                                  | Betriebsdatum              | (i) 2022-06-20 ⇒                                                 | Wenn Sie die Anlageninfo eine Zeit lang nicht                                                                            |
|                  |      | 5 <u>5</u>                                                              | Ertragsinfo                |                                                                  | kennen, können Sie diesen Schritt überspringen und<br>dann in der Anlageninfo arbeiten.überspringen                      |
| Meldung          |      | er<br>O                                                                 | Währung                    | EUR >                                                            |                                                                                                    |
|                  |      | Usträhr <sup>en,Strahre</sup><br>Ostlicher Längengrad<br>Mürglig 59:30* | Stückpreis<br>(CNY/kWh)    | Bitte eingeben (Optional)                                        |                                                                                                    |
|                  |      | Anlagenadresse Germany, Baden- > Württemberg, Böblingen >               | Gesamtkosten (I            | CNY) Bitte eingeben (Optional)                                   |                                                                                                    |
|                  |      | Baden-WürttembergBöblingenBöblingenOtto-Lilienthal-Straße<br>5          |                            | Erledigt                                                         |                                                                                                    |
| Anlagen Mein     |      | Nächster                                                                |                            |                                                                  |                                                                                                    |
|                  |      |                                                                         |                            |                                                                  |                                                                                                    |

#### 4. Hinzufügen eines Datenloggers

1. Geben Sie unter dem Punkt Logger hinzufügen die S/N-Nummer ein, bzw. scannen Sie den QR-Code Ihres Geräts. S/N-Nummer und QR-Code finden Sie auf der Rückseite Ihres Batteriespeichers im BMS Modul (siehe Grafik).

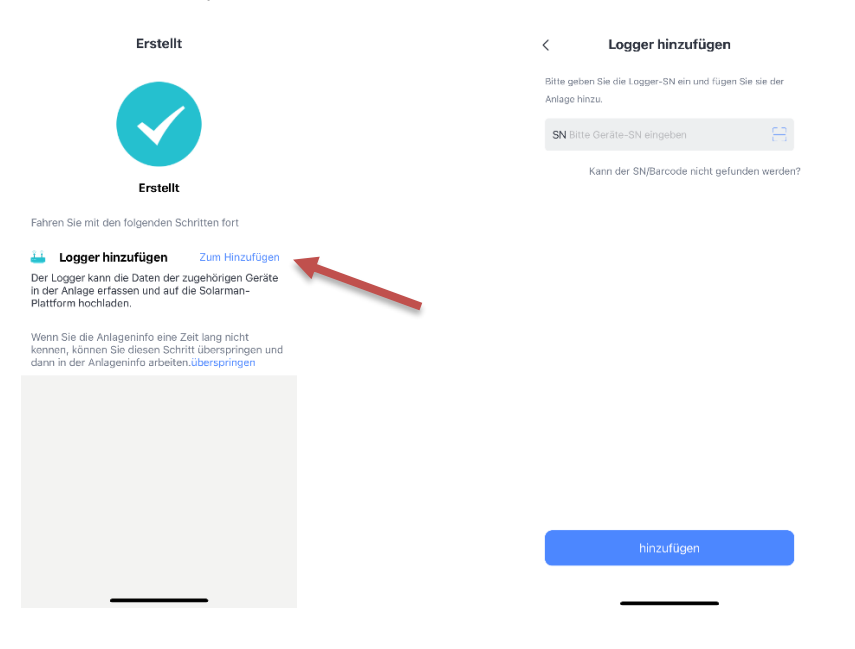

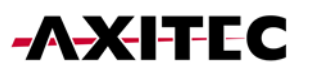

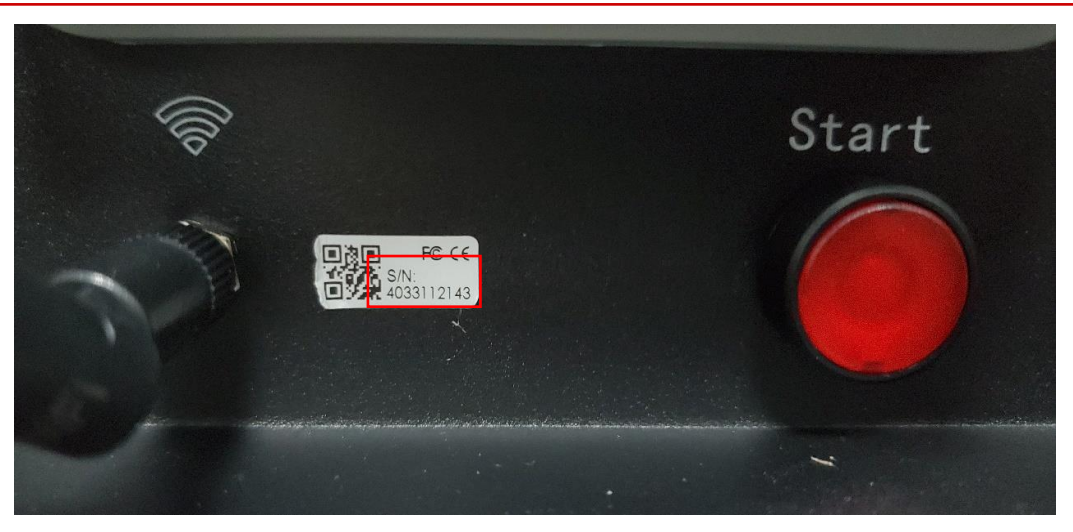

- 2. Klicken Sie auf "zur Konfiguration". Für den nächsten Schritt müssen Sie sich in Ihrem Heim-WLAN anmelden
- 3. Wechseln Sie nun zum WLAN des Batteriespeichers. Sollten Sie gefragt werden, ob Sie die Verbindung wegen fehlender Verbindung zum Internet beibehalten wollen, klicken Sie auf Beibehalten.
- 4. Es kann etwa 10 Minuten dauern, bis die Verbindung korrekt eingerichtet wurde. Warten Sie unbedingt, bis die Verbindung hergestellt wurde.
- 5. Nach Einrichtung können Sie sich wieder in ihrem Heimnetzwerk anmelden

| ← SN:4033804302                                                            | ← Device Configuration                                                                                                    |
|----------------------------------------------------------------------------|----------------------------------------------------------------------------------------------------|
| Please enter Wi-Fi password                                                |                                                                                                    |
| 5G frequency band is not supported. Please connect to 2.4G frequency band. | • Go to WLAN Setting and connect the following network manually                                                                                       |
| AP_4033804302     Switch Network                                           | Android 🌩 💿                                                                                                    |
| No password required                                                       | AP_4033804302 ♀ ①                                                                                                    |
|                                                                            | ISENSG & 🕈 🕤                                                                                                    |
|                                                                            | <ul> <li>Some devices might need a password to connect the network. You can find the password on the device enclosure.</li> <li>Connected.</li> </ul> |
|                                                                            | Connect                                                                                                    |
| Text guide                                                                 | Cancel                                                                                                    |
| Start to configure                                                         |                                                                                                    |

Nun wird der Datenlogger online angezeigt und Sie können sich die Batterieinformationen anzeigen lassen.

Hinweis: Das Monitoring der Anlage können Sie ebenfalls von einem PC aus aufrufen. Die Website des

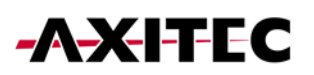

Portals erreichen Sie über folgenden Link: https://home.solarmanpv.com/login

#### 5. Zugriff für Installateur autorisieren

- 1. Im Menü rechts oben unter "Informationen zur Autorisierung" können Sie die Daten ihrer Anlage freigeben.
- Klicken sie auf Autorisieren, und geben Sie den Namen des (Installateur-)Betriebs ein, welcher Zugriff auf die Daten der Anlage erhalten soll. Hinweis: Der Zugriff lässt sich jederzeit über "Deautorisieren" widerrufen

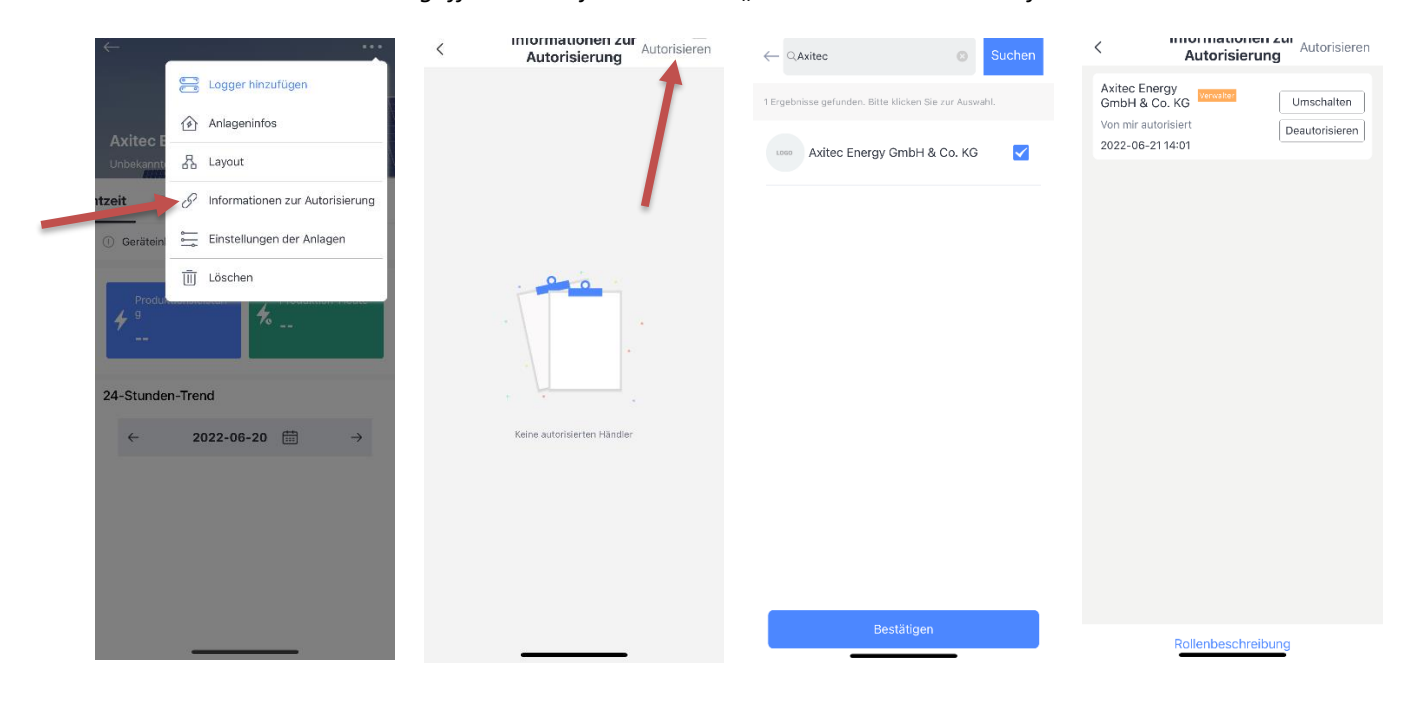

#### 6. Weitere Informationen

FAQs Solarman (englisch): https://www.solarman.cn/enquestion.html

Bedienungsanleitung Solarman Smart (englisch) https://doc.solarmanpv.com/web/#/14<sup>′</sup>

AXITEC Energy GmbH & Co. KG Otto-Lilienthal-Str. 5 71034 Böblingen https://www.axitecsolar.com/